## - Guía de configuración Wifi ZTE F680-

-Utilizar navegador (Chrome, Mozilla, Edge, etc) ingresando en la barra de direcciones el siguiente número IP: **198.168.1.1** 

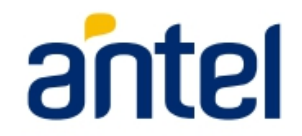

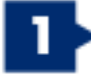

En la siguiente ventana escriba en los campos Usuario y Contraseña la palabra user luego presione en Iniciar sesión

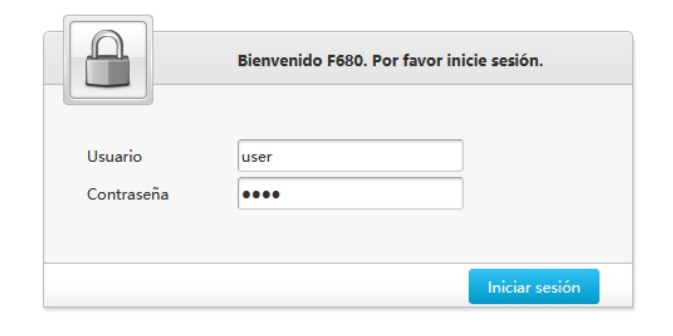

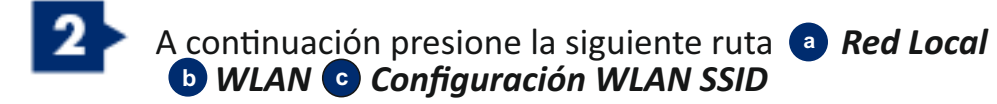

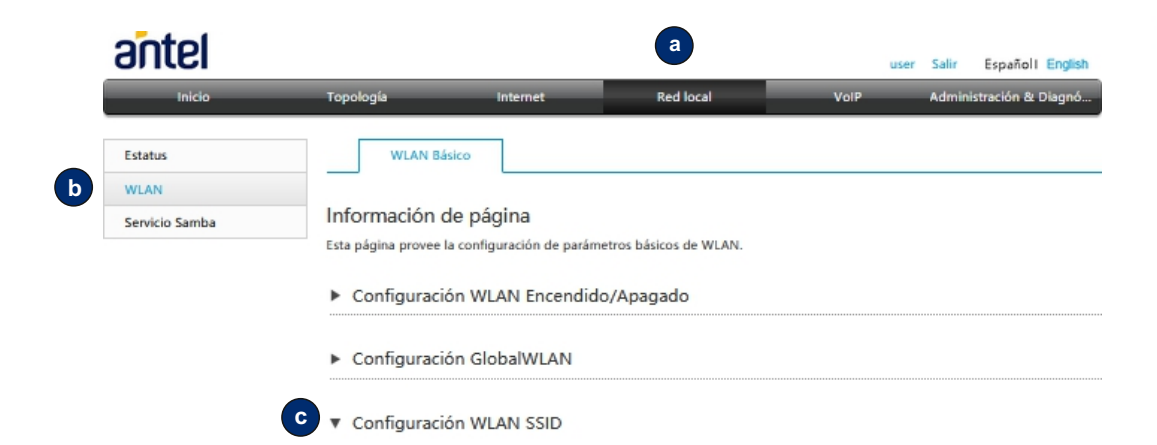

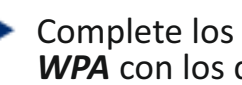

Complete los campos de Nombre SSID y Frase de contraseña WPA con los datos que desee (lea con atención la recomendación sobre la contraseña que indica la pagina) 🕕

Guarde los cambios en el botón **a** Aplicar

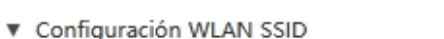

| SSID1 (2.4GHz)                                                                                                    | Encendido O Apagado                                                                                                    | do                    |  |
|----------------------------------------------------------------------------------------------------|----------------------------------------------------------------------------------------------------|-----------------------|--|
| <ol> <li>Una contraseña segura debe</li> <li>Debe tener al menos 8 caracte</li> <li>Debe estar compuesto de dígit</li> <li>No debe tener una relación de</li> </ol>       | coincidir con estas reglas:<br>res.<br>tos, alfabeto y símbolos especiales.<br>contexto con el nombre de usuario, como                                       | o el mismo o inverso. |  |
| Nombre SSID                                                                                                    | Mi nombre Wifi                                                                                                    |                       |  |
| ipo de encriptación                                                                                                    | WPA/WPA2-PSK-AES                                                                                                    | ×                     |  |
| rase de contraseña WPA                                                                                                    | •••••                                                                                                    | <                     |  |
| SID5 (5GHz)                                                                                                    | Encendido O Apagado                                                                                                    | do                    |  |
|                                                                                                    |                                                                                                    |                       |  |
| <ul> <li>Una contraseña segura debe</li> <li>Debe tener al menos 8 caracte</li> <li>Debe estar compuesto de dígit</li> <li>No debe tener una relación de</li> </ul>       | coincidir con estas reglas:<br>res.<br>tos, alfabeto y símbolos especiales.<br>contexto con el nombre de usuario, como                                       | o el mismo o inverso. |  |
| Una contraseña segura debe<br>. Debe tener al menos 8 caracter<br>. Debe estar compuesto de dígit<br>. No debe tener una relación de<br>lombre SSID                       | coincidir con estas reglas:<br>res.<br>tos, alfabeto y símbolos especiales.<br>contexto con el nombre de usuario, como<br>Mi nombre Wifi                     | o el mismo o inverso. |  |
| Una contraseña segura debe<br>. Debe tener al menos 8 caracte<br>. Debe estar compuesto de dígit<br>. No debe tener una relación de<br>lombre SSID<br>ipo de encriptación | coincidir con estas reglas:<br>res.<br>tos, alfabeto y símbolos especiales.<br>contexto con el nombre de usuario, como<br>Mi nombre Wifi<br>WPA/WPA2-PSK-AES | o el mismo o inverso. |  |

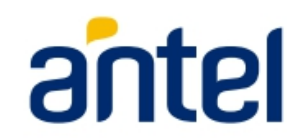